## Safira-Financeiro Instalação - CobreBemX-Cliente

Descrição sumária

CobreBemX-Cliente trata-se de um sistema que trabalha de forma integrada ao SafiraERP, e é responsável pela emissão de boletos. Por tal motivo, faz se obrigatório, a instalação e configuração do software CobreBemX-Cliente nos computadores de todos os responsáveis pela operação de emissão de boletos dentro da instituição.

Pré-requisitos

Ter versão Java 7.0.45 (download direto pelo website Java -> <u>http://www.java.com/pt\_BR/download/win8.jsp</u>).

**Atenção:** Observar o 3º passo, pois a pasta "license" encontra-se no "Servidor de Aplicação", só então, você copiará para o seu computador onde foi instalado o CobreBemX-Cliente

Procedimentos

#### 1º Passo - Instalação do CobreBemX-Cliente em seu computador.

clique aqui para fazer o download

- 1. Clique duas vezes no executável "Maker & CobreBemX Cliente.exe" para começar o processo de instalação;
- 2. Clique em Avançar nas duas primeiras telas;
- 3. Na terceira tela o programa de instalação escolhe automaticamente uma pasta para criar os atalhos; mude o local de destino da pasta onde o programa irá alocar-se;
- 4. Onde você ver: "C:\Maker & CobreBemX Cliente", mude para "C:\Boleto";
- Em seguida na quarta tela, mude o nome "Maker & CobreBemX Cliente" para: "Boleto", tecle no botão "Avançar";
- 6. A pasta <u>C:\Bolet</u>o é o caminho do arquivo interligado ao sistema Safira Financeiro que você pode conferir pelo caminho: Safira Financeiro → Configurações → Configurações de boletos;
- 7. Após ter informado a pasta de destino, clique em "Instalar";
- 8. Aparecerá uma tela escura, tecle Enter para fechar esta janela;
- **9.** Em outra tela mostra que os arquivos foram instalados com sucesso, clique em "Avançar";

Página 1 / 2

(c) 2024 Antonio Morais <suporte@officedata.com.br> | 0303/0606/24242424

 ${\tt URL: http://safiraerp.com.br/suporte/index.php?action=artikel\&cat=8\&id=75\&artlang=pt-br}$ 

## Safira-Financeiro

**10.** Finalize a instalação clicando em Concluir.

# 2º Passo - Configuração do arquivo DLL para o funcionamento do componente.

- **1.** Após ter finalizado a instalação, localize a pasta: "C:\Boleto\CobreBemX";
- **2.** Encontre um arquivo de dll chamado "CobreBemX.dll" e copie;
- **3.** Cole este arquivo na pasta: "C:\Windows\System32".

### 3º Passo - Copiar pasta license.

- Localize a pasta nomeada "license" no diretório "<u>C:\boleto</u>" do servidor de Aplicação;
- Após localização desta pasta, copie e cole no diretório <u>"C:\Boleto</u>" do seu computador onde foi instalado o CobreBemX-Cliente.

**Nota:** Para a desinstalação do componente CobreBemX-Cliente, basta removê-lo de seu computador, através da execução do arquivo "Desinstalar.exe".

ID de solução único: #1074 Autor: : Mayume Sato Última atualização: 2013-11-30 19:14